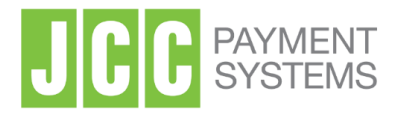

# QUALIFIED ELECTRONIC SIGNATURES

**Request & issue your Qualified Electronic Signature** 

Office Address: 1 Stadiou Str., 2571 Nisou Industrial Area Nicosia, Cyprus Tel: +357 22 868500 Web: http://www.jcc.com.cy

# Contents

| 1.   | Introduction                                            | 2  |
|------|---------------------------------------------------------|----|
| 2.   | User Portal Registration & Log-in                       | 2  |
| 2.1. | Registration Procedure                                  | 2  |
| 2.2. | Login Procedure                                         | 4  |
| 3.   | Certificate Application Procedure                       | 6  |
| 4.   | Approval of the issuance of the Qualified Certificate   | 9  |
| 5.   | Procedure for the issuance of the Qualified Certificate | 10 |
| 6.   | Download JCC Authenticator                              | 12 |

# 1. Introduction

This document is a digital certificate enrolment guide.

You may find the information required, as well as a step-by-step guide for obtaining an EU Qualified Certificate remote signature.

#### 2. User Portal Registration & Log-in

The first step is to create an account to the JCC Trust Services Portal.

#### 2.1. Registration Procedure

a) To register, using any browser visit <u>https://trust.jcc.com.cy</u> and choose "Sign Up"

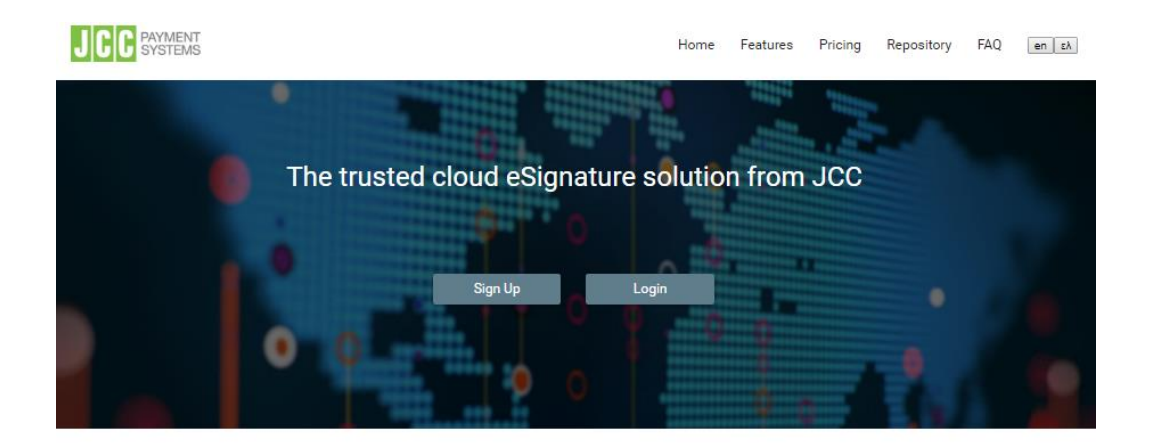

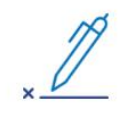

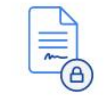

Qualified Certificates

JCC EU Qualified Remote Signature Services enables people around the world to electronically sign documents on any device, in any time.

**Qualified Electronic Signatures** 

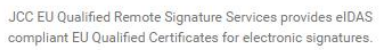

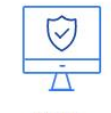

Secure

JCC EU Qualified Remote Signature Services meets the most rigorous security industry certification standards , and uses the strongest commercially available data encryption technologies available. JCC systems and processes exceeds industry best practices for data protection for data transmission and secure storage.

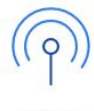

Available

JCC EU Qualified Remote Signature Services architecture provides always on availability, with multiple, real-time, replicating, active sites that protect your data, eliminate the need for maintenance downtime, and offer consistently high performance even at peak load times.

#### b) Fill in the following fields

Note: Use Latin characters only. The information should be valid, as this data will be used for your certificate application

| Sign-up Field           | Values                                                      |
|-------------------------|-------------------------------------------------------------|
| Username                | Username must be at least 5 characters long (20 max)        |
|                         | and may only contain letters, numbers and periods           |
| Email                   | Enter your email address. An account confirmation email     |
|                         | will be sent to this email address                          |
| Title                   | Choose from the list                                        |
| First Name              | Must be exactly as stated in your ID/ Passport              |
| Last Name               | Must be exactly as stated in your ID/ Passport              |
| Country                 | Must be exactly as stated in your ID/ Passport              |
| Address                 | Enter your mail address                                     |
| Postal Code             | Enter the postal code of the address above                  |
| Telephone (Fixed Line)  | Optional                                                    |
| Telephone (Mobile)      | Select Country and enter your mobile phone number           |
| ID type                 | Choose from the list                                        |
| National ID or Passport | Must be exactly as stated in your ID/ Passport              |
| Number                  |                                                             |
| Password                | Password must be at least 8 characters long and must        |
|                         | contain characters from three of the following four         |
|                         | categories:                                                 |
|                         | 1. Uppercase Latin alphabet characters (A-Z)                |
|                         | 2. Lowercase Latin alphabet characters (a-z)                |
|                         | 3. Arabic numerals (0-9)                                    |
|                         | 4. Nonalphanumeric characters (for example, !\$#,%)         |
| Security Question       | Choose from the list and answer a security question. This   |
|                         | question can be used for your identity verification through |
|                         | phone.                                                      |
| Terms and Conditions    | Scroll down and check the box to agree with JCC's           |
|                         | Terms & Conditions                                          |
| Privacy Statement       | Scroll down and check the box to agree with JCC's           |
|                         | Privacy Statement                                           |
| reCaptcha               | Check the box "I'm not a robot"                             |

c) Click on "Submit". A confirmation email will be sent to the provided email address.

d) **Click** the link in the email received, to confirm your registration.

Your registration is now complete. You may login to the JCC Trust Services Portal at any time.

# 2.2. Login Procedure

- a) Using any browser visit the JCC Trust Services Portal at https://trust.jcc.com.cy
- b) Choose "Login"

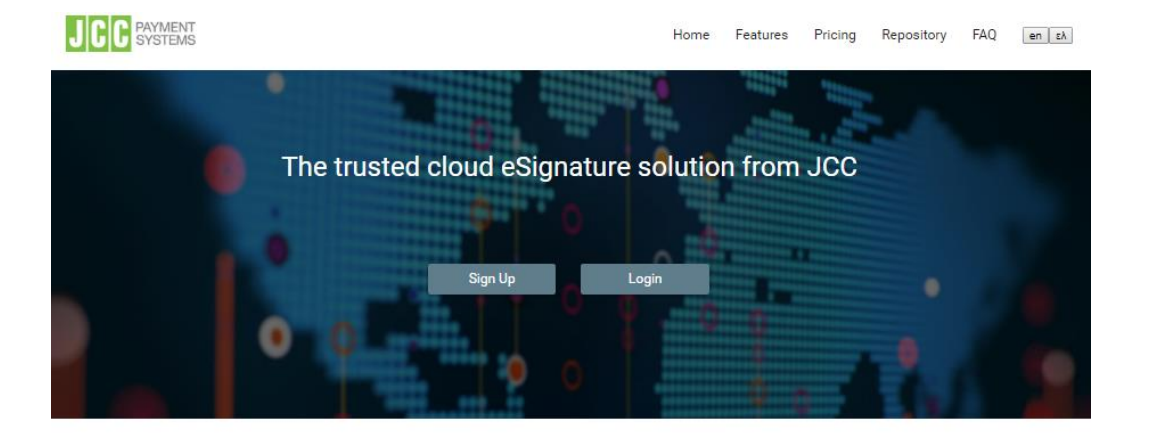

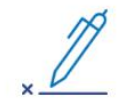

Qualified Electronic Signatures

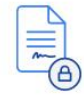

```
Qualified Certificates
JCC EU Qualified Remote Signature Services provides elDAS
```

compliant EU Qualified Certificates for electronic signatures.

JCC EU Qualified Remote Signature Services enables people around the world to electronically sign documents on any device, in any time.

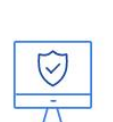

Secure

JCC EU Qualified Remote Signature Services meets the most rigorous security industry certification standards , and uses the strongest commercially available data encryption technologies available. JCC systems and processes exceeds industry best practices for data protection for data transmission and secure storage. (p)

Available

JCC EU Qualified Remote Signature Services architecture provides always on availability, with multiple, real-time, replicating, active sites that protect your data, eliminate the need for maintenance downtime, and offer consistently high performance even at peak load times. c) Provide your username and password and click on "Sign In"

|                   | en ελ |
|-------------------|-------|
| JCC               |       |
| Username or Email |       |
| Password          |       |
| Submit            |       |
| Recover password  |       |

Now you have entered to your portal account and you should be looking at the following screen.

| PAYMENT SYSTEMS                                                                                                    | ٩ |                                                                                                    | —————————————————————————————————————                                                                                                    |
|----------------------------------------------------------------------------------------------------|---|----------------------------------------------------------------------------------------------------|----------------------------------------------------------------------------------------------------|
| <ul> <li>Home</li> <li>My Account</li> <li>✓ Edit Profile</li> <li>My Legal Persons</li> <li>My Certificate Applications</li> <li>My Issued Certificates</li> <li>Qr My Remote Signature Accounts</li> <li>★ My Uploads</li> </ul> | ^ | Welcome Maintain Messages My Certificate Applications • Your Certificate Application is pending approval. You will be notified here when it has been approved. [View My Certificate Applications] | My Certificates  • You have a Natural Person Certificate which expires on the second second s |
|                                                                                                    |   | Help end Support Help User Guides FAQ Support - For technical questions contact by phone at +357 22 868500 or via email at trust-tra@joc.com.cy                                                   | External Links   Press here to viait JCC Electronic Signature Application and sign your documents.  Repository Public Key Infrastructure                                                                                                    |

# 3. Certificate Application Procedure

a) To create a Certificate Application, **select** "My Certificate Applications" on the left panel or "View My Certificate Applications" on the main screen.

| B PAYMENT SYSTEMS                                                                                                    | 0                                                                                                    |                                                                                                    |
|----------------------------------------------------------------------------------------------------|----------------------------------------------------------------------------------------------------|----------------------------------------------------------------------------------------------------|
| <ul> <li>Home</li> <li>My Account</li> <li>✓ Edit Profile</li> <li>2: My Legal Persons</li> <li>My Legal Persons</li> <li>My Issued Certificates</li> <li>My Issued Certificates</li> <li>✓ My Remote Signature Accounts</li> <li>★ My Uploads</li> </ul> | Welcome Manual Messages My Certificate Applications  • Your Certificate Application is pending approval. You will be notified here when it has been approved. View My Certificate Applications | My Certificates  • You have a Natural Person Certificate which expires on the second second s |
|                                                                                                    | Help and Support<br>Help<br>User Gudes<br>FAQ<br>Support<br>- For technical questions contact by phone at +357 22 868500 or via email at trust-tra@jcc.com.cy                                  | External Links  Press here to visit JCC Electronic Signature Application and sign your documents.  Repository Public Key Infrastructure                                                                                                    |

- b) Select the type of certificate you want to request:
  - New Natural Person Certificate Application
  - New Natural Person Associated with Legal Person Certificate Application

| JCC PAYMENT SYSTEMS                |                                        |                                |       |                                     |                |                       |                  | en ελ ( |
|------------------------------------|----------------------------------------|--------------------------------|-------|-------------------------------------|----------------|-----------------------|------------------|---------|
| Home     My Account                | My Certificate Application             | s                              |       |                                     |                |                       |                  |         |
| Edit Profile                       |                                        |                                |       |                                     |                |                       |                  |         |
| My Certificate Applications        | Natural Person                         |                                |       |                                     |                |                       |                  |         |
| My Issued Certificates             | Actions                                | Status =-<br>Filter by ~       | ID    | Uploads                             | Date Created = | Enrollment Expiration | Status Update    | ed =-   |
| Ov<br>My Remote Signature Accounts |                                        | Closed                         | 128   |                                     | 2014/12/07/0   |                       | 2014/07/08 13:40 |         |
| My Uploads                         |                                        | Closed                         | 1121  |                                     | 202044338.07   |                       | 0000411142       |         |
|                                    | New Natural Person Certificate Applica | <sup>ation</sup>               |       |                                     |                |                       |                  |         |
|                                    | Actions                                | Status =<br>Filter by ~        | ID == | Uploads                             | Date Created = | Enrollment Expiration | Status Update    | ed =-   |
|                                    | No records found                       |                                |       |                                     |                |                       |                  |         |
|                                    | New Natural Person Assoc. with Legal   | Person Certificate Application |       | (1 of 1) $ \langle \rangle \rangle$ | 10 •           |                       |                  |         |

c) Check the validity of your information. You may edit any data necessary. Your First, Last Name and Country <u>must</u> match your ID or Passport.

|                                 |                                                                                                    |                                                                                                    | •••• U |
|---------------------------------|----------------------------------------------------------------------------------------------------|----------------------------------------------------------------------------------------------------|--------|
| A Home                          | 2. Application Form 3. Download and Sign PDF                                                                                                    |                                                                                                    |        |
| My Account     ^                |                                                                                                    |                                                                                                    |        |
| 🖉 Edit Profile                  | APPLICANTS DAIX                                                                                                    |                                                                                                    |        |
| Z1 My Legal Persons             | Position <sup>(2)</sup>                                                                                                    |                                                                                                    |        |
| My Certificate Applications     | First Name(R)                                                                                                    | -                                                                                                    |        |
| My Issued Certificates          |                                                                                                    |                                                                                                    |        |
| My Remote Signature<br>Accounts | Last Name <sup>(2)</sup>                                                                                                    | a                                                                                                    |        |
| 1 My Uploads                    | Country: FI                                                                                                    | Qpros v                                                                                                    |        |
|                                 | Address. <sup>(2)</sup>                                                                                                    | <u>n</u>                                                                                                    |        |
|                                 | Post Code <sup>(3)</sup>                                                                                                    | ×                                                                                                    |        |
|                                 | Telephone Number (fixed line). <sup>(2)</sup>                                                                                                    | Select County V                                                                                                    |        |
|                                 | Telephone Number (mobile) <sup>(8)</sup>                                                                                                    | ÇY(437) ⊻ ====                                                                                                    |        |
|                                 | E-mail Address. <sup>(0)(2)</sup>                                                                                                    | sidjesia                                                                                                    |        |
|                                 | Dtype                                                                                                    | D Card "                                                                                                    |        |
|                                 | D Number:                                                                                                    | н                                                                                                    |        |
|                                 | Please scroll down to accept the Terms and Conditions.                                                                                                    |                                                                                                    |        |
|                                 | Amondments to the CPE are also posted in .2CC Perpendipters<br>incomprise, scores and cover and the the Statustice in single<br>CPEand General Terms and Constitions. Science-the appress to<br>Spetern R. An oral LARA automatical employments of the single<br>score and the science of the science of the science of the<br>segmentation of the science of the science of the science<br>having scapeons that is Statusticed and sciences of coverage<br>discloses the coverage SNA is care of a coverage of coverage<br>types of CPCC when will be provided by LCC Perpendic types of<br>Spetial CPCC when will be provided by LCC Perpendic System<br>Spetial CPCC when we have provided by LCC Perpendic System<br>Spetial CPCC when we have provided by LCC Perpendic System<br>Spetial CPCC when we have provided by LCC Perpendic System<br>Spetial CPCC when we have provided by LCC Perpendic | a substop with the data (site) (as and planetary). It also between severe to any origination of the transport and planetary of the data (site) (site) (si |        |
|                                 | I name ness and accept the reliffs and constons * 0                                                                                                    |                                                                                                    | ► Heat |

- d) Scroll down to read the JCC's Terms & Conditions and check the box to confirm that you agree.
- e) Click "**Next**"
- f) Click "Certificate Application PDF Download" to download the certificate application you created in pdf format.

|                                                                                                    | server (na), mare |  |
|----------------------------------------------------------------------------------------------------|-------------------|--|
| 1. Select OTP Authentication Method 2. Application Form 3. Download and Sign PDF                                     |                   |  |
| Your application has been saved. To continue, please download, print and sign the PDF document below:                |                   |  |
| ▼ Certificate Application PDF Download                                                                               |                   |  |
| and visit JCC Payment System Local Registration Authority:                                                           |                   |  |
| JCC LRA<br>Stadiou 1, 2571 Nisou<br>Nicosia, Cyprus                                                                  |                   |  |
| Tel:(+357) 22 868 500<br>Email: trust-Ira@jcc.com.cy                                                                 |                   |  |
|                                                                                                    |                   |  |
| *Alternatively, if you already have a digital certificate, you can simply digitally sign the PDF and upload it here: |                   |  |
| + Choose File(s) 🖄 Upload file 🐼 Cancel                                                                              |                   |  |
|                                                                                                    |                   |  |
| ♠ Finish                                                                                                    |                   |  |

- g) Open the PDF file and:
  - In case you do not have a valid EU Qualified Certificate for electronic signatures you will have to
- i. print the document and visit:

#### JCC LRA Stadiou 1, 2571 Nisou Nicosia, Cyprus Tel:(+357) 22 868 500 Email: trust-Ira@jcc.com.cy

ii. or send by courier service or post office to JCC LRA the following documents:

- a copy of the ID or passport certified by Citizens' Service Centers or District Administration and

- the signed application form certified by a Certifying Officer, Citizens' Service Centers or District Administration.

In case the Subscriber resides in any country other than Cyprus and Greece, the documents must be validated through the Apostille procedure.

- In case you do have a valid EU Qualified Certificate for electronic signatures:
- then you may sign the application form digitally.
- Afterwards, click the "+ Choose" button and upload the signed document.
- Repeat this procedure for your Proof of Identity documents.
- Click the "Upload File"
- h) Click "Finish"

As soon as your Certificate Application and Proof of Identity documents have been reviewed successfully by the JCC Local Registration Authority (LRA) and JCC Registration Authority (RA), you will be notified via email and you will be able to continue to acquire your digital signature (4).

# 4. Approval of the issuance of the Qualified Certificate

There will be a process of confirming the details of the application and identifying the user data from JCC, and then you will receive an email update on whether your application was approved or rejected.

This process might take up to **<u>3 business days.</u>** 

If your application is approved, continue to the next step for issuing and receiving the approved digital certificate.

### 5. Procedure for the issuance of the Qualified Certificate

a) To receive the Certificate, select **"My Certificate Applications"** in the main screen or "View My Certificate Application" the left panel.

| D PAYMENT SYSTEMS                                                                                                    |                                                                                                    |
|----------------------------------------------------------------------------------------------------|----------------------------------------------------------------------------------------------------|
| <ul> <li>My Account</li> <li>My Account</li> <li>Edit Profile</li> <li>My Legal Persons</li> <li>My Certificate Applications</li> <li>My Issued Certificates</li> <li>Gr My Remote Signature Accounts</li> <li>My Uploads</li> </ul> | Welcome Matterial         Messages         My Certificate Applications         • Your Certificate Application is pending approval. You will be notified here when it has been approved.         Vee My Certificate Applications         Vee My Certificate Applications         Vee Wy Certificate Applications                                                                                                    |
|                                                                                                    | Help and Support     External Links       Help        • Press here to visit JCC Electronic Signature Application and sign your documents.       • Repository Public Key Infrastructure       User Guides        • Press here to visit JCC Electronic Signature Application and sign your documents.       • Repository Public Key Infrastructure       Support        • For technical questions contact by phone at +357 22 868500 or via email at trust-lia@joc.com.cy |

b) Find the certificate and click on "Enroll" in the "Actions" section

| C C P  | AYMENT SYSTEMS          | $\diamond$     |          |               |     |                  |                          | .KDavis (Kali), Ka | en ελ   |
|--------|-------------------------|----------------|----------|---------------|-----|------------------|--------------------------|--------------------|---------|
| Му Се  | ertificate Appli        | cations        |          |               |     |                  |                          |                    |         |
| Natura | l Person                |                |          |               |     |                  |                          |                    |         |
| ID     | Status                  |                | Uploads  |               |     | Date Created =   | Enrollment<br>Expiration | Status Updated =   | Actions |
| 1385   | RA_APPROVED             |                |          |               |     | 2020-03-31 09:13 | 2020-04-05 09:16         | 2020-03-31 09:16   | Enroll  |
|        |                         |                | (3 of 3) | <b>IK K</b> 1 | 2 3 | ) 10 <b>V</b>    |                          |                    |         |
|        |                         |                |          |               |     |                  |                          |                    |         |
| New Na | atural Person Certifica | te Application |          |               |     |                  |                          |                    |         |

- c) Fill in the form the below:
- **Password:** Insert a password for your Qualified Certificate.
- **Repeat Password:** Repeat the password for verification

| Introduction<br>To generate a certificate<br>password are not the san<br>your certificates. | , you must setup your Remote Sigr<br>me you use to login to this website | ature Account (RSA) with its own credentials (User ID and Password). The RSA username and<br>, so please note them separately. You will need the RSA credentials later to sign documents with |
|---------------------------------------------------------------------------------------------|--------------------------------------------------------------------------|----------------------------------------------------------------------------------------------------|
|                                                                                             |                                                                          | <u> 2</u>                                                                                                    |
| Step 1 Activate                                                                             | the RSA account and                                                      | Generate Certificate                                                                                                    |
| otep 1. Activate                                                                            |                                                                          |                                                                                                    |
| To complete the RSA ac                                                                      | count activation and to generate a                                       | Certificate, please enter your desired username and password.                                                                                                    |
| User ID                                                                                     | JCCtest                                                                  |                                                                                                    |
| Password *                                                                                  |                                                                          |                                                                                                    |
| Repeat Password *                                                                           |                                                                          |                                                                                                    |
| Note:                                                                                       |                                                                          |                                                                                                    |
| -Please keep note of the                                                                    | se credentials for future use.                                           |                                                                                                    |
| Subr                                                                                        | it                                                                       |                                                                                                    |

**Note:** The Certificate Password as well as the User ID that has been displayed should be stored securely as it will be necessary for the usage of your Digital Signature Certificate.

d) Your certificate has now been generated and is ready for remote use.

| AccountName:       |                   |              |                |              |     |
|--------------------|-------------------|--------------|----------------|--------------|-----|
| Email:             |                   |              |                |              |     |
| Signature Algo     | rithm: sha256RSA  | -            | <b>C</b> 11    |              |     |
| Subject: CN=<br>T- | CEPTAL NUMPER.    | , G=         | , SN=          |              |     |
| Version: 3         | , SERIALNONDER    | -            | , c=           |              |     |
| Issuer: CN=JCC     | Test CA for e-S   | ignatures, ( | DID.2.5.4.97=V | ATCY-1002991 | 4L, |
| OU=JCC Trust S     | ervices, O=JCC P  | ayment Syst  | ems Ltd, C=CY  |              |     |
| Not Before: Fr     | 'i Aug 10 03:00:0 | 0 EEST 2018  |                |              |     |
| Not After: Sur     | Aug 11 02:59:59   | EEST 2019    |                |              |     |

### 6. Download JCC Authenticator

In order to be able to use the issued certificate from previous step for document signing, you have to download and register the JCC Authenticator application to your mobile device.

a) Download the Mobile RAS App using your mobile phone device

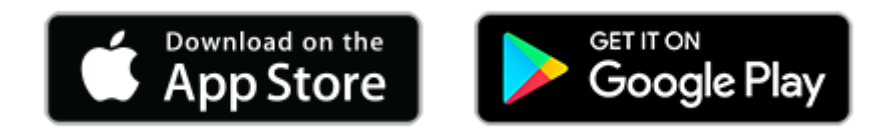

b) Open the Mobile RAS App and enter your User ID you used on Step 1 and click "NEXT" to login

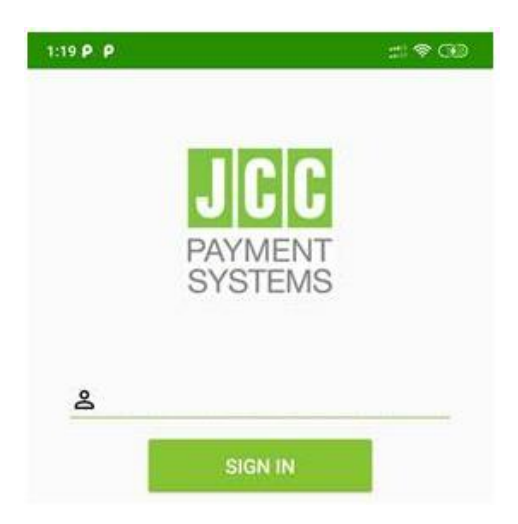

c) Enter the two OTPs that you will receive through email and SMS to the corresponding fields and click "VERIFY"

| OTP via SMS   |  |
|---------------|--|
|               |  |
| OTP via Email |  |
| Resend OTP    |  |

d) After the Mobile RAS App is registered successfully, click "OK"

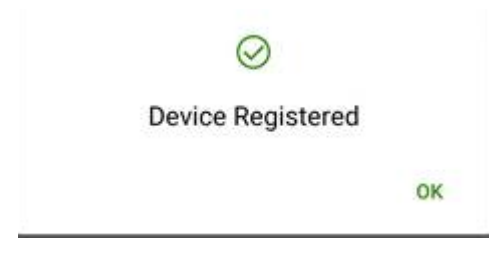